1. To install *IHSS EVV Mobile App*, open the *Google Play Store* application.

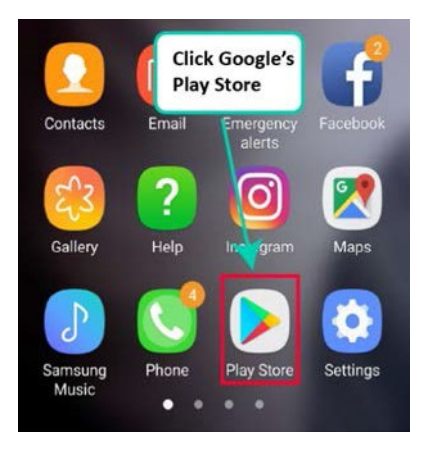

2. Search for IHSS EVV Mobile App.

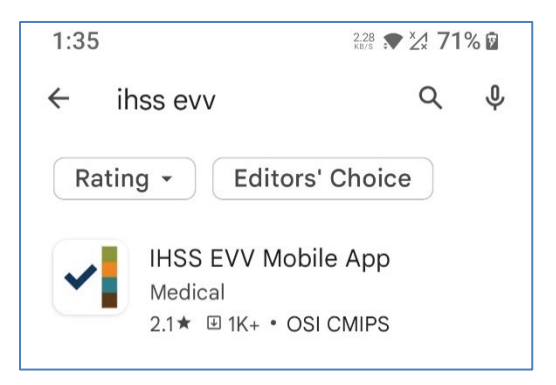

3. Select IHSS EVV Mobile App and tap the (Install) button.

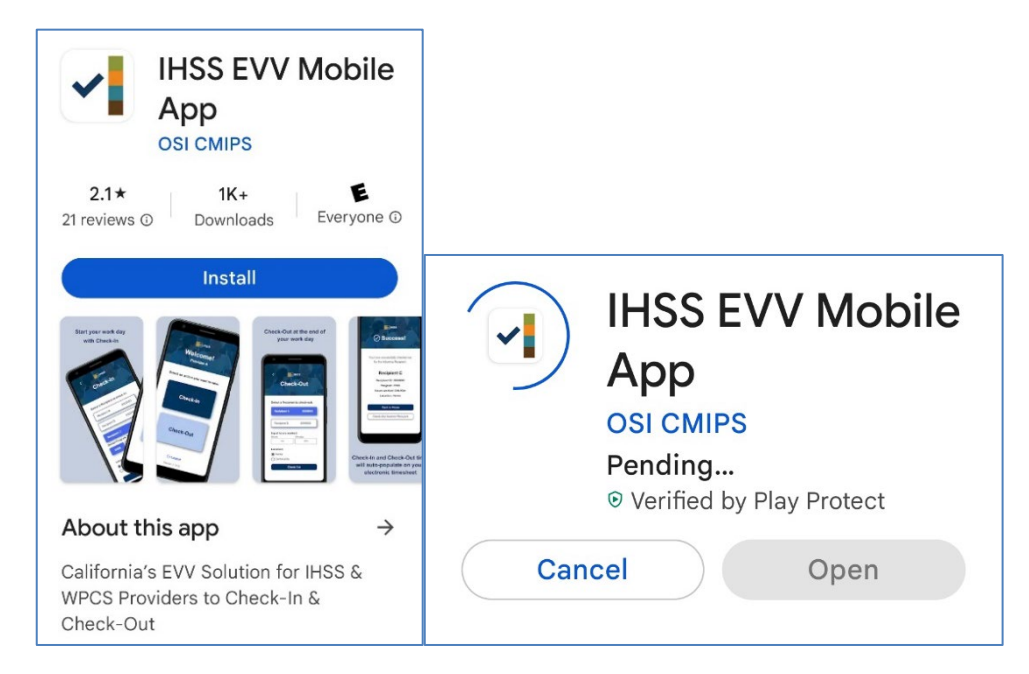

4. Once installed, tap **Open**.

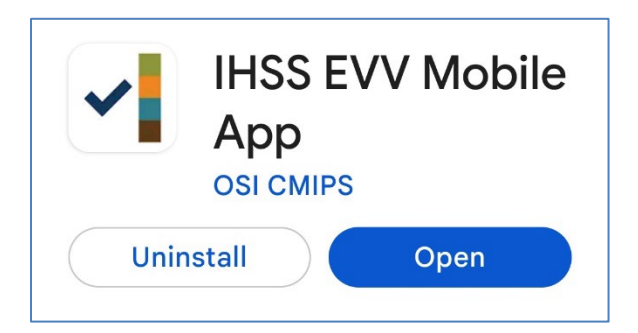

5. You will be greeted by the welcome screen.

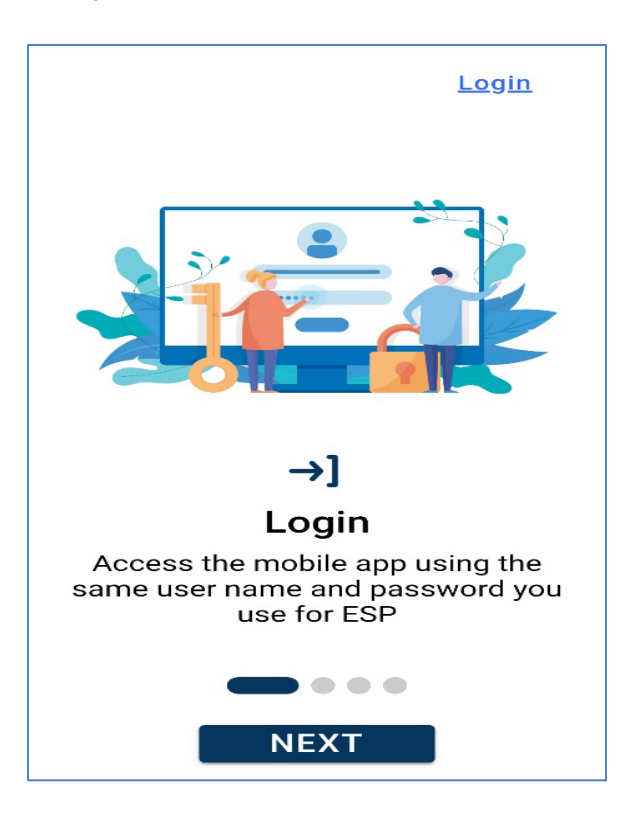

**6.** You may now log in using your Electronic Services Portal (ESP) user name and password.

| Login with Your IHSS Account<br>User Name<br>User Name is case sensitive |
|--------------------------------------------------------------------------|
| User Name User Name is case sensitive                                    |
|                                                                          |
| Remember Me                                                              |
| Password                                                                 |
| Password is case sensitive                                               |
|                                                                          |
| Show Password                                                            |
| Forgot User Name or Password? ☑                                          |
| Privacy and Terms                                                        |
| Login                                                                    |